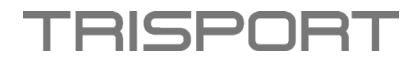

# Anleitung APP Update - HOI TOUR+ und HOI CROSS PRO

### Schritt 1 – Download Software & Speicherung auf USB-Stick:

- Bitte laden Sie zuerst das Software-Paket auf Ihrem Computer herunter.
- Öffnen Sie den neuen extrahierten Ordner und kopieren Sie die Datei im xxx.apk-Format auf einen leeren USB-Stick.

| Amazon Prime Video_v3.0.331.22845_apkpure.com.apk                    |   | 16.09.2022 20:56 |
|----------------------------------------------------------------------|---|------------------|
| com.disney.disneyplus_2.11.1-rc1-2209050_minAPI21(nodpi)_apkmirror.c | 0 | 16.09.2022 20:47 |
| com.netflix.mediaclient_8.40.0_build_4_50271-50271_minAPI24(arm64-v8 | 6 | 16.09.2022 20:48 |
| com.zdf.android.mediathek_5.14.1-21100602_minAPI21(nodpi)_apkmirror  | 0 | 17.09.2022 01:19 |
| de.sky.bw_22.8.1-1651398706_minAPI22(arm64-v8a,armeabi-v7a,x86,x86   |   | 17.09.2022 01:20 |
| de.swr.avp.ard_9.11.0-469420471_minAPI21(nodpi)_apkmirror.com.apk    | 0 | 17.09.2022 01:22 |
| Play SRF Video und Audio SRF_v3.6.13_apkpure.com.apk                 |   | 07.07.2022 01:13 |
| spotify_8.7.58.457-an1.com.apk                                       | 6 | 16.09.2022 21:00 |

### Anmerkung:

- Ändern Sie NICHT den Ordner- oder Dateinamen.
- Speichern Sie KEINE anderen Ordner/Dateien auf dem USB-Stick.

#### Schritt 2 – Durchführung APP Update:

- Schalten Sie Ihr Gerät ein.
- Schließen Sie den USB-Stick an den USB-Anschluss des Computers an (siehe Abbildung).

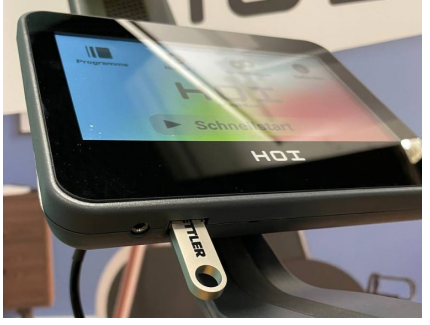

- Gehen Sie unter den Einstellungen in die Systemeinstellungen.
- Scrollen Sie runter bis zu "Speicher".

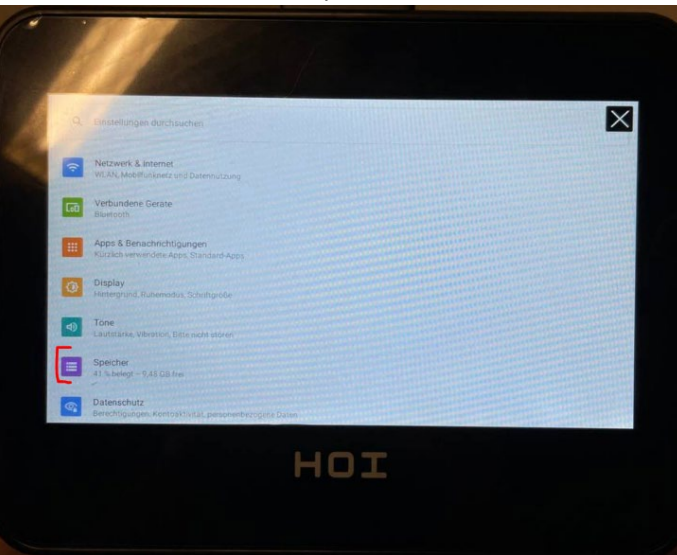

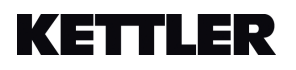

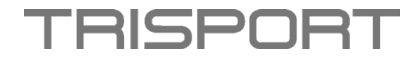

• Wählen Sie dort den eingesteckten USB-Stick an.

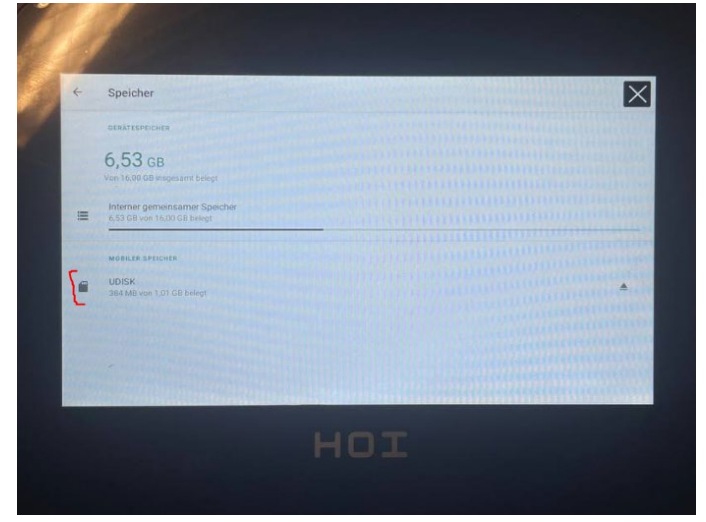

• Drücken Sie auf jedes APP einzeln und installieren Sie dieses.

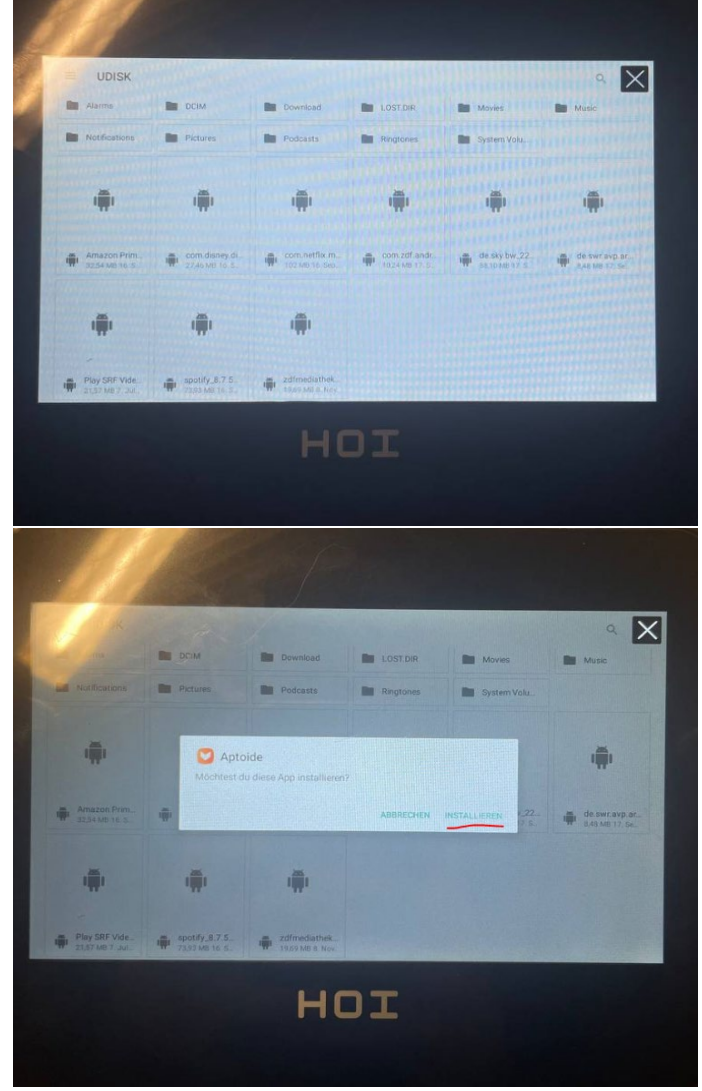

- Danach startet das Update des einzelnen APP.
- Wenn das Update fertig geladen hat, drücken Sie auf "Done/Fertig".

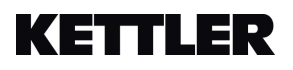

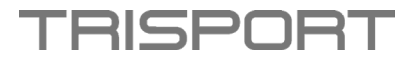

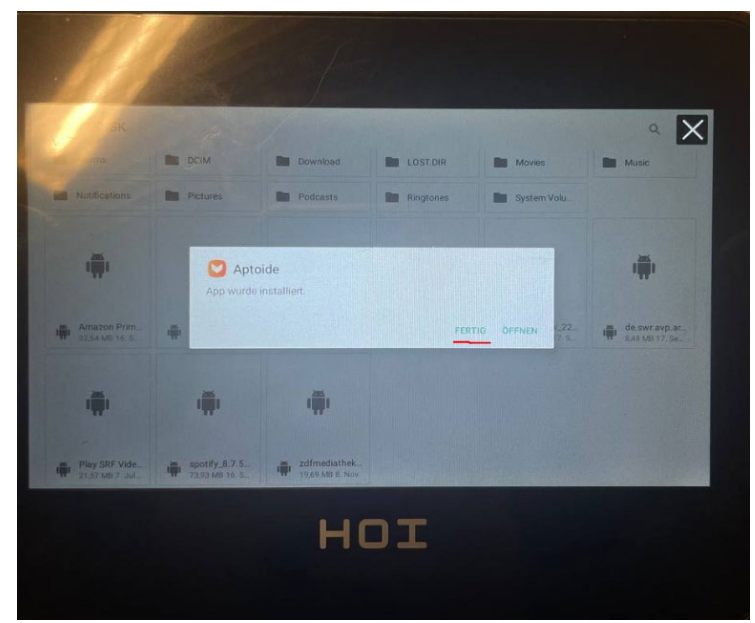

- Danach drücken Sie das nächste APP an und wiederholen den Prozess.
  - Installieren Sie alle APP's.
- Nachdem Sie alle installiert haben, Entfernen Sie den Stick.

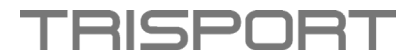

## Instructions APP Update – HOI TOUR+ and HOI CROSS PRO

### Step 1 - Download software & save to USB stick:

- Please download the software package on your computer first.
- Open the new extracted folder and copy the file in xxx.apk format to an empty USB stick.

| Amazon Prime Video_v3.0.331.22845_apkpure.com.apk                    |   | 16.09.2022 20:56 |
|----------------------------------------------------------------------|---|------------------|
| com.disney.disneyplus_2.11.1-rc1-2209050_minAPI21(nodpi)_apkmirror.c | 6 | 16.09.2022 20:47 |
| com.netflix.mediaclient_8.40.0_build_4_50271-50271_minAPI24(arm64-v8 |   | 16.09.2022 20:48 |
| com.zdf.android.mediathek_5.14.1-21100602_minAPI21(nodpi)_apkmirror  | 6 | 17.09.2022 01:19 |
| de.sky.bw_22.8.1-1651398706_minAPI22(arm64-v8a,armeabi-v7a,x86,x86   | 6 | 17.09.2022 01:20 |
| de.swr.avp.ard_9.11.0-469420471_minAPI21(nodpi)_apkmirror.com.apk    | 6 | 17.09.2022 01:22 |
| Play SRF Video und Audio SRF_v3.6.13_apkpure.com.apk                 | 0 | 07.07.2022 01:13 |
| spotify_8.7.58.457-an1.com.apk                                       |   | 16.09.2022 21:00 |
|                                                                      |   |                  |

#### **Remark:**

- DO NOT change the folder or file name.
- DO NOT save any other folders/files on the USB stick.

### Step 2 - Perform APP Update:

- Turn on your device.
- Connect the USB stick to the USB port of the computer (see illustration).

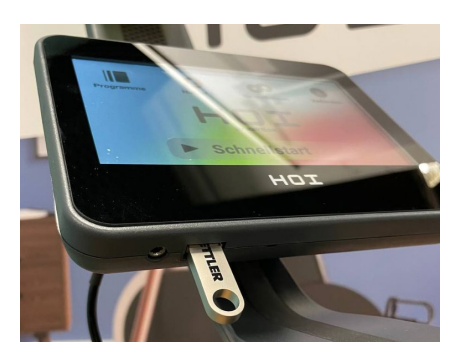

- Go to the system settings under Settings.
- Scroll down to "Storage".

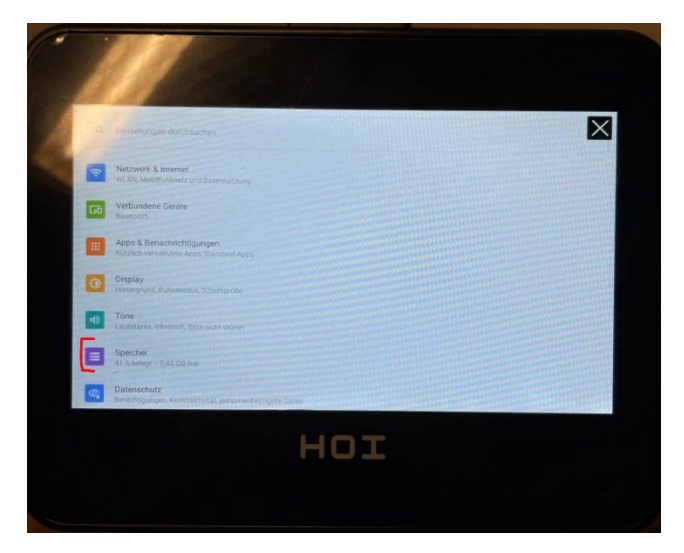

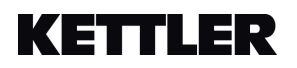

TRISPORT

• Select the inserted USB stick there.

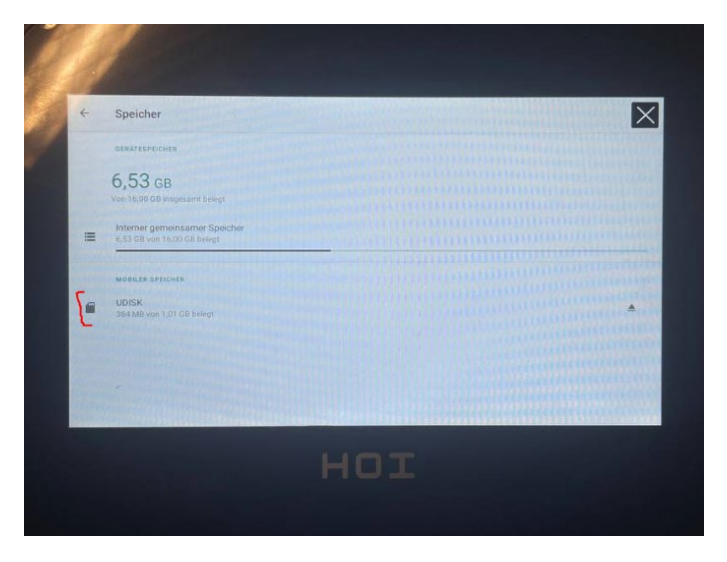

• Press on each APP individually and install it.

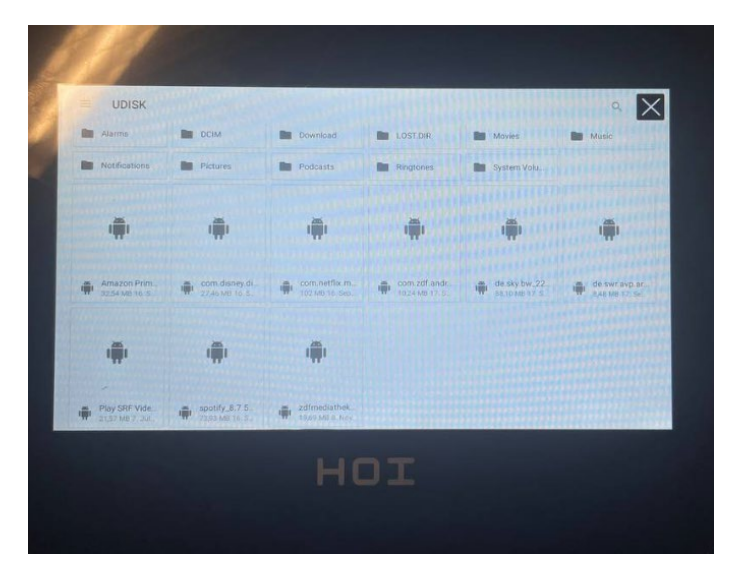

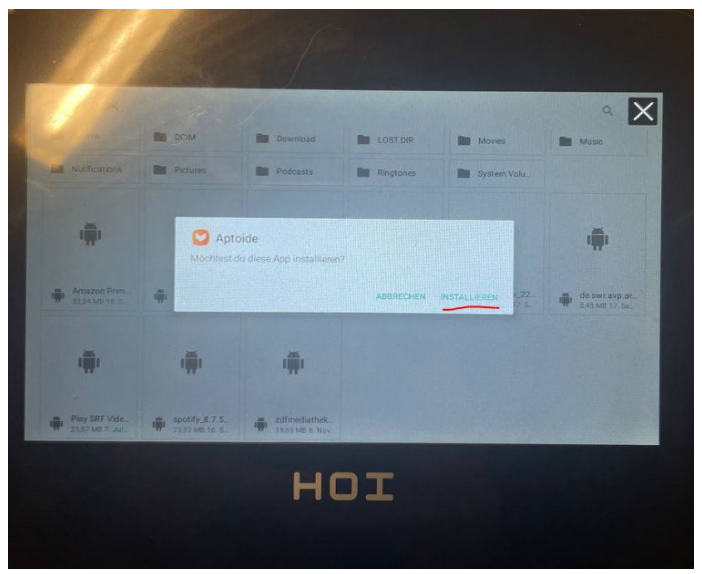

- The update of the individual APP will then start.
- When the update has finished loading, press "Done".

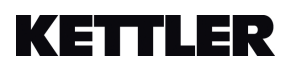

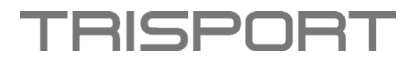

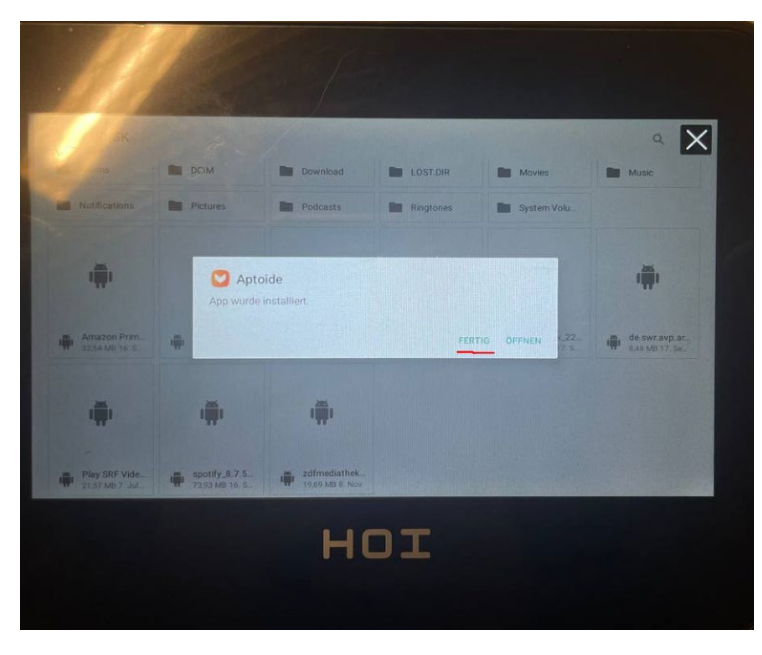

- Then press the next APP and repeat the process.
  - Install all APP's.
- After you have installed all of them, Remove the stick.

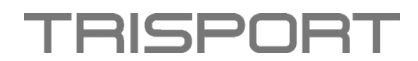

# Instructions pour la mise à jour de l'APP – HOI TOUR+ et HOI CROSS PRO

# Étape 1 - Téléchargement du logiciel & enregistrement sur clé USB :

- Veuillez d'abord télécharger le package logiciel sur votre ordinateur.
- Ouvrez le nouveau dossier extrait et copiez le fichier au format xxx.apk sur une clé USB vide.

| Amazon Prime Video_v3.0.331.22845_apkpure.com.apk                    | 0 | 16.09.2022 20:56 |
|----------------------------------------------------------------------|---|------------------|
| com.disney.disneyplus_2.11.1-rc1-2209050_minAPI21(nodpi)_apkmirror.c | 6 | 16.09.2022 20:47 |
| com.netflix.mediaclient_8.40.0_build_4_50271-50271_minAPI24(arm64-v8 | ۵ | 16.09.2022 20:48 |
| com.zdf.android.mediathek_5.14.1-21100602_minAPI21(nodpi)_apkmirror  | 6 | 17.09.2022 01:19 |
| de.sky.bw_22.8.1-1651398706_minAPI22(arm64-v8a,armeabi-v7a,x86,x86   | 6 | 17.09.2022 01:20 |
| de.swr.avp.ard_9.11.0-469420471_minAPI21(nodpi)_apkmirror.com.apk    | 6 | 17.09.2022 01:22 |
| Play SRF Video und Audio SRF_v3.6.13_apkpure.com.apk                 | 6 | 07.07.2022 01:13 |
| spotify_8.7.58.457-an1.com.apk                                       | 6 | 16.09.2022 21:00 |
|                                                                      |   |                  |

#### Remarque :

- NE modifiez PAS le nom du dossier ou du fichier.
- N'enregistrez PAS d'autres dossiers/fichiers sur la clé USB.

# Étape 2 - Réalisation de la mise à jour de l'APP :

- Allumez votre appareil.
- Connectez la clé USB au port USB de l'ordinateur (voir illustration).

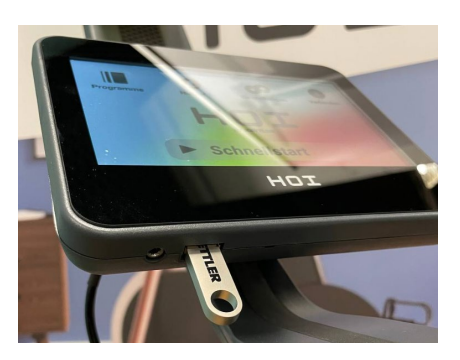

- Sous les paramètres, allez dans les connexions réseau.
- Descendez jusqu'à "Mémoire".

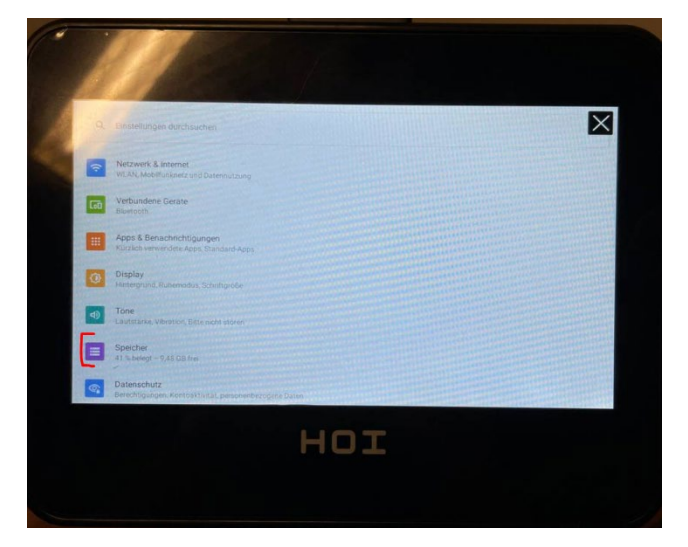

- TRISPORT
- Sélectionnez la clé USB que vous avez insérée.

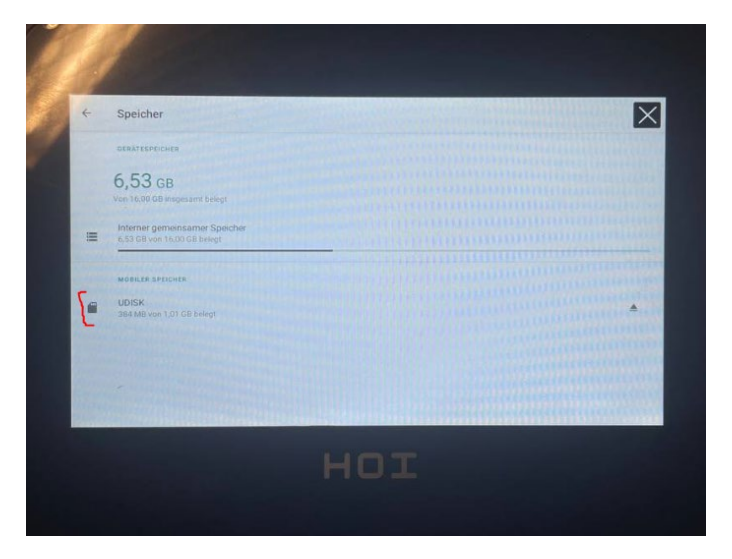

• Appuyez sur chaque APP séparément et installez-le.

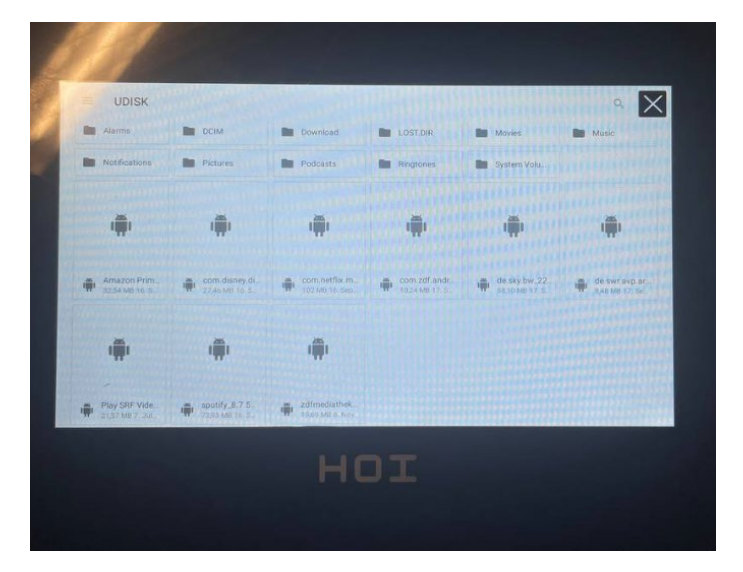

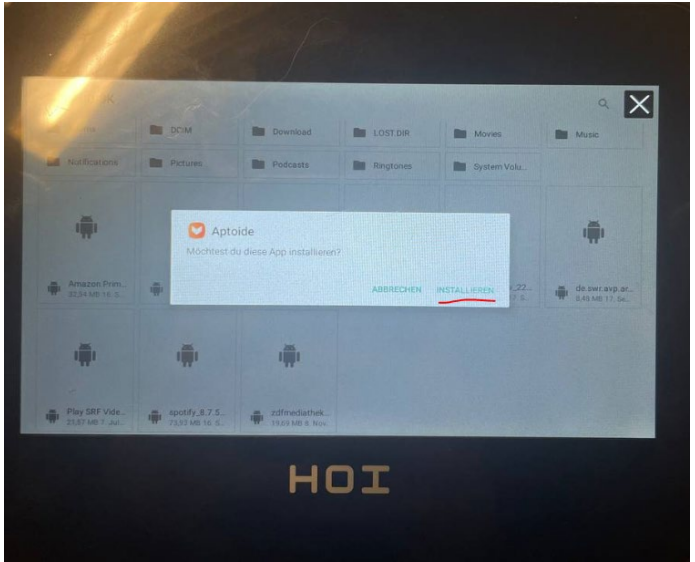

- La mise à jour de chaque APP démarre ensuite.
- Lorsque le chargement de la mise à jour est terminé, appuyez sur "Done/Fermer".

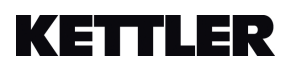

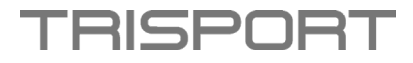

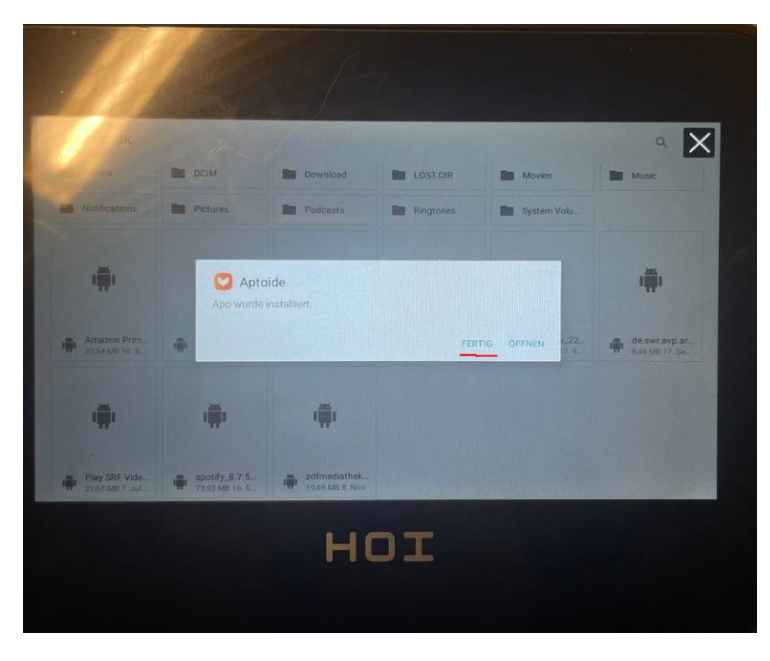

- Ensuite, appuyez sur l'APP suivant et répétez le processus.
  Installez tous les APPs.
- Après les avoir tous installés, retirez la clé USB.